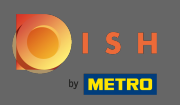

Prihláste sa do svojho účtu DISH a kliknite na ikonu svojho profilu .

| <b>о</b> і s н | Home Products 🗸                                                                                                    | Pricing Resources 🖌                                                                                                    | John Doe 🛞 🤀 |
|----------------|----------------------------------------------------------------------------------------------------|----------------------------------------------------------------------------------------------------|--------------|
|                | <page-header>         Where       Products          Image: Second second sec</page-header> | <ul> <li>Pricing Resources ✓</li> <li>DISH Resources ✓</li> <li>Construction I (Construction)</li> <li>Construction I (Construction)<!--</th--><th></th></li></ul> |              |
|                | DISH OKDER The best way to manage delivery and pick-up service.  DISH VOUCHER Let your guests support you and offer them vouchers for your restaurant to secure immediate                                                                                                    |                                                                                                    |              |

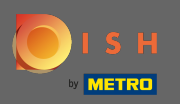

## • Kliknite na účet a nastavenia .

| I S H | Home Products ¥                                                                                                    | Pricing Resources 💙                                                                                                    | John Doe 🔕 🌐                                                                                            |
|-------|----------------------------------------------------------------------------------------------------|----------------------------------------------------------------------------------------------------|----------------------------------------------------------------------------------------------------|
|       | ြာ John's Business                                                                                                    | \$                                                                                                    | Account & Settings Notifications, security and more      My Establishments Your business & payment info |
|       | DISH Add-ons to discover Ø Hide this section                                                                                                    | DISH Resources Ø Hide this section                                                                                                    | Log out                                                                                                 |
|       | <image/> <section-header><section-header> <image/>   Nore functionality for your restaurant   Image: Standard standard sta</section-header></section-header> | <ul> <li>Learn with DISH</li> <li>Events Discover insider gastronomy events—both online and in-person Restaurateur Know-how Restaurateur Know-how To Learn to use our tools Our Youtube Support channel is packed with guides on getting started Corona Knowledge Tips &amp; tricks on regulations and adapting your business</li></ul> |                                                                                                    |

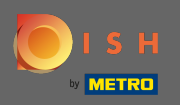

(i) Teraz ste v nastaveniach účtu. Nastavenia upozornení nájdete v ľavom dolnom rohu.

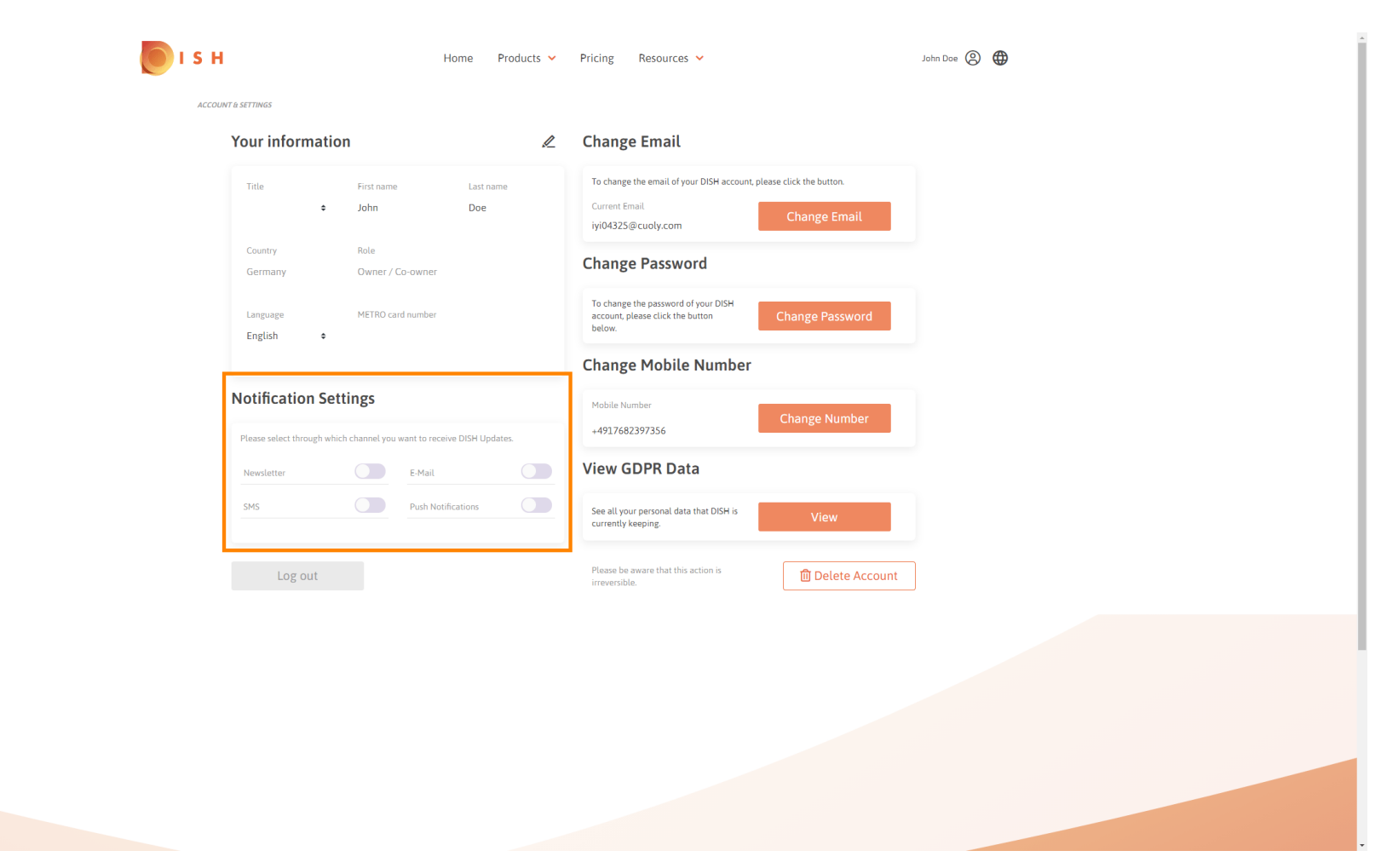

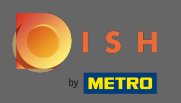

Sliknutím vyberte, ktoré upozornenia chcete dostávať. Váš výber sa automaticky uloží.

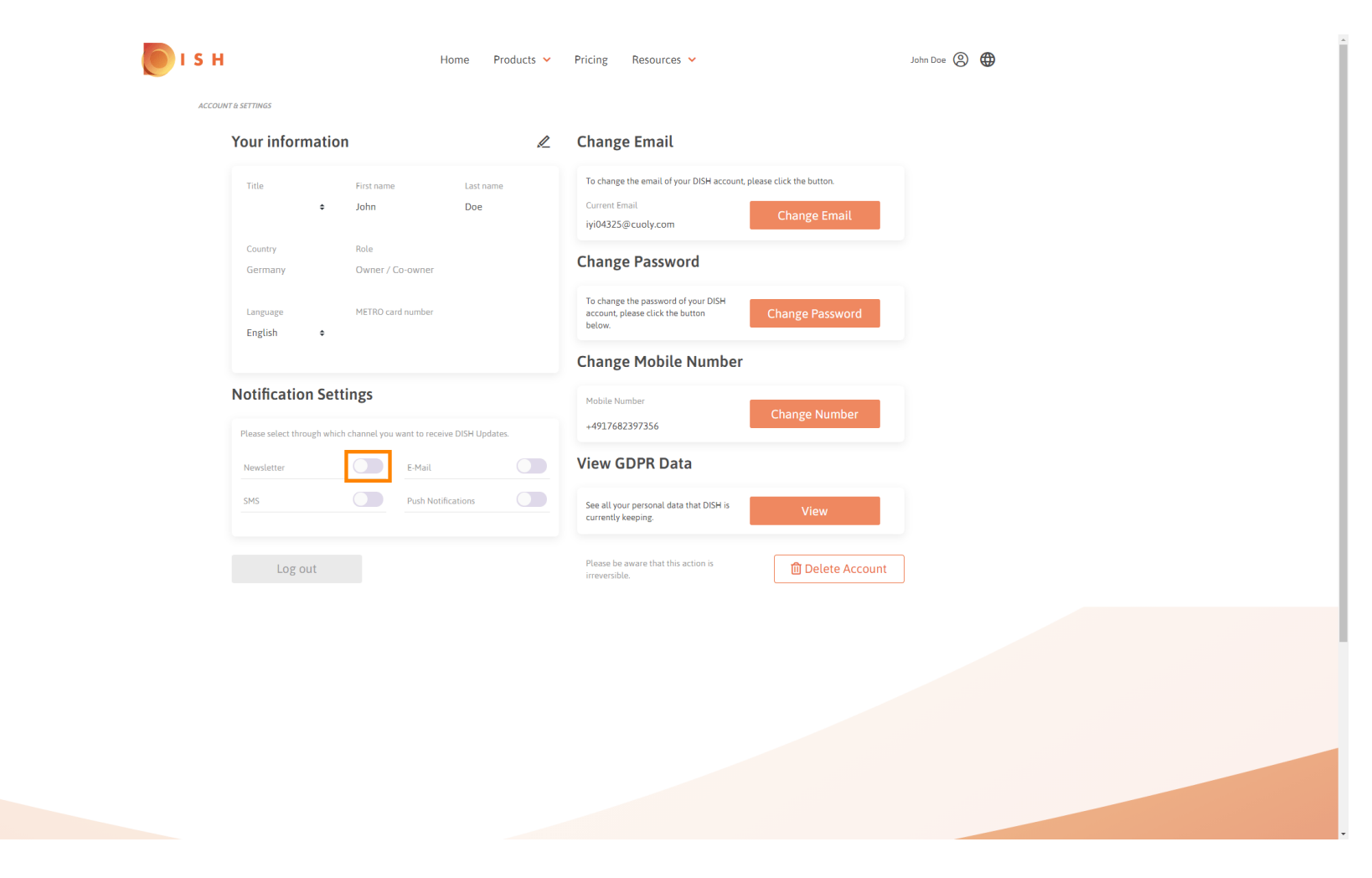

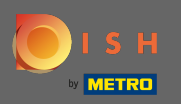

## Deaktivujte kanál upozornení kliknutím.

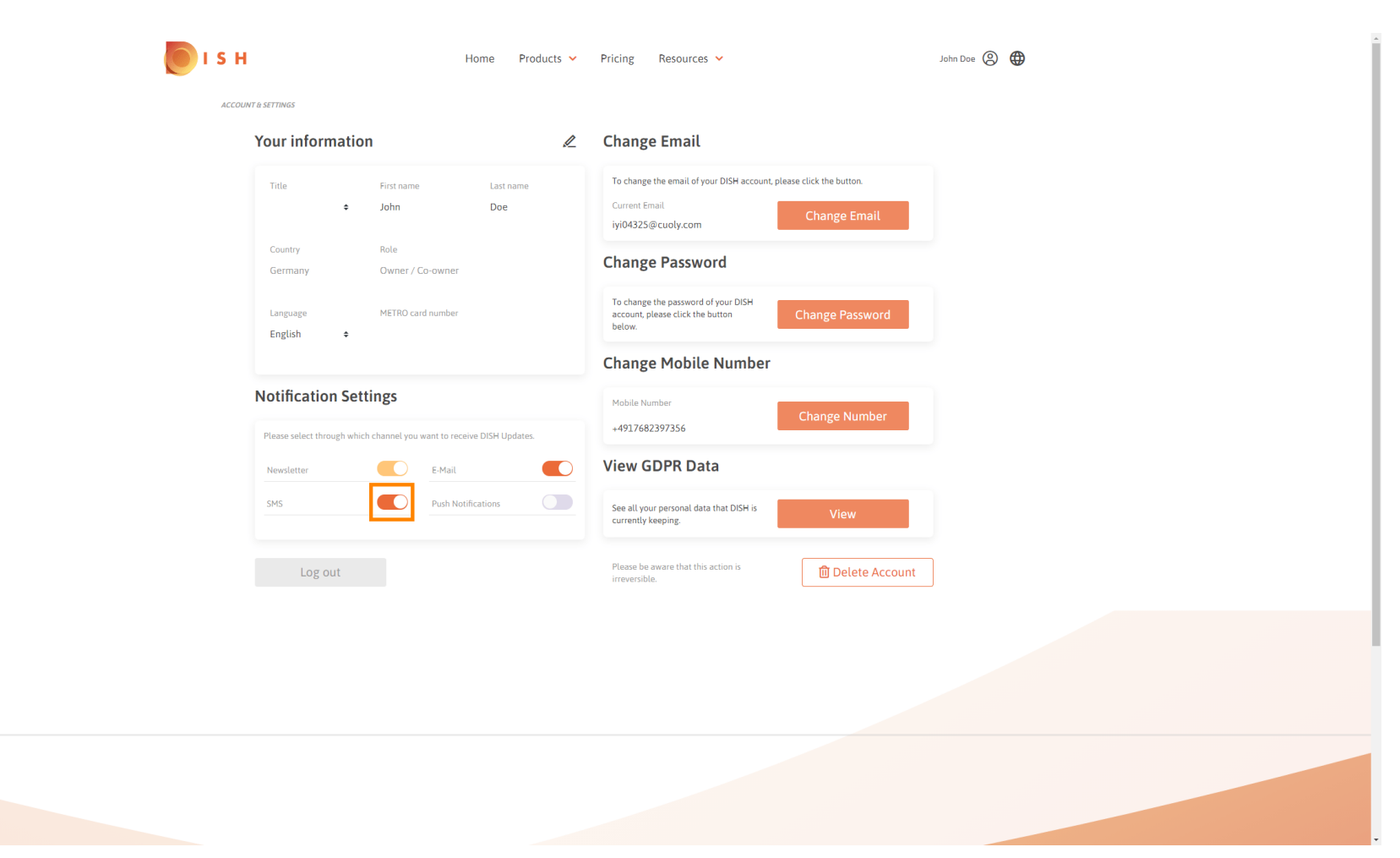

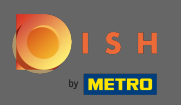

## • Potvrďte deaktiváciu kliknutím na potvrdiť.

| 🚺 і з н | Home Products ~                                              | Pricing Resources V                                                                                                   | John Doe 🛞 🌐 |
|---------|--------------------------------------------------------------|----------------------------------------------------------------------------------------------------|--------------|
| ACCOUN  | T & SETTINGS                                                 |                                                                                                    |              |
|         | Your information                                             | Change Email                                                                                                    |              |
|         | Title First name East name<br>John Doe                       | To change the email of your DISH account, please click the button. Current Email iyi04325@cuoly.com Change Email      |              |
|         | Country Role<br>Germany Owner / Co-owner                     | Change Password                                                                                                    |              |
|         | Language METRO card number                                   | To change the password of your DISH<br>account, please click the button<br>below.                                     |              |
|         | English ¢                                                    | il & SMS ×                                                                                                    |              |
|         | Notification Settings<br>Please select through which channel | to longer receive promotions, special offers and<br>nd of information about new products, product<br>news and events. |              |
|         | Newsletter No, keep                                          | Confirm                                                                                                    |              |
|         | Log out                                                      | Please be aware that this action is irreversible.                                                                     |              |
|         |                                                              |                                                                                                    |              |
|         |                                                              |                                                                                                    |              |
|         |                                                              |                                                                                                    |              |

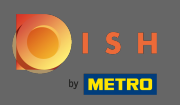

To je všetko. Úspešne ste upravili nastavenia upozornení.

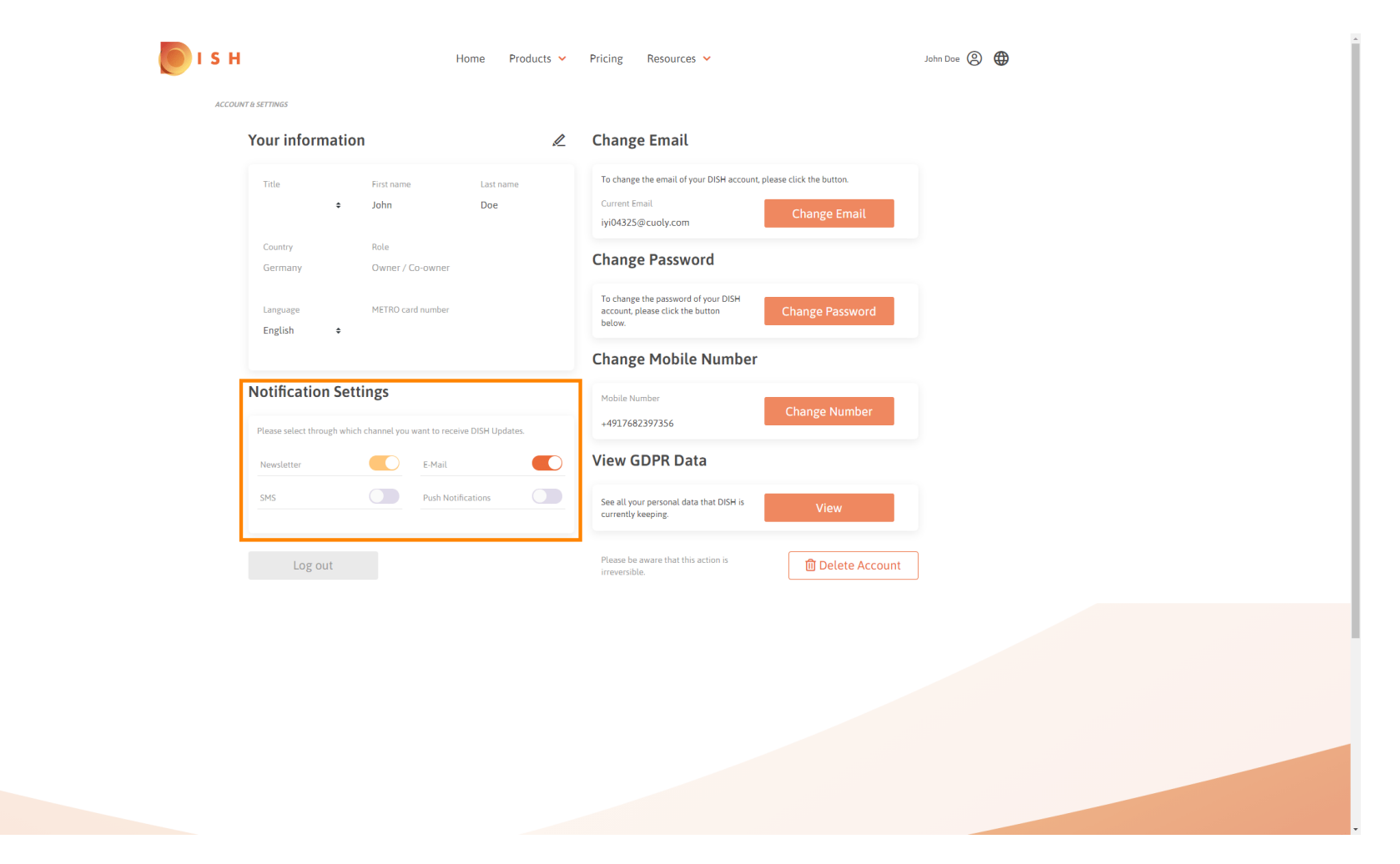